#### 📒 Microsoft

## Quick Start Guide

New to Microsoft Teams? Use this guide to learn the basics.

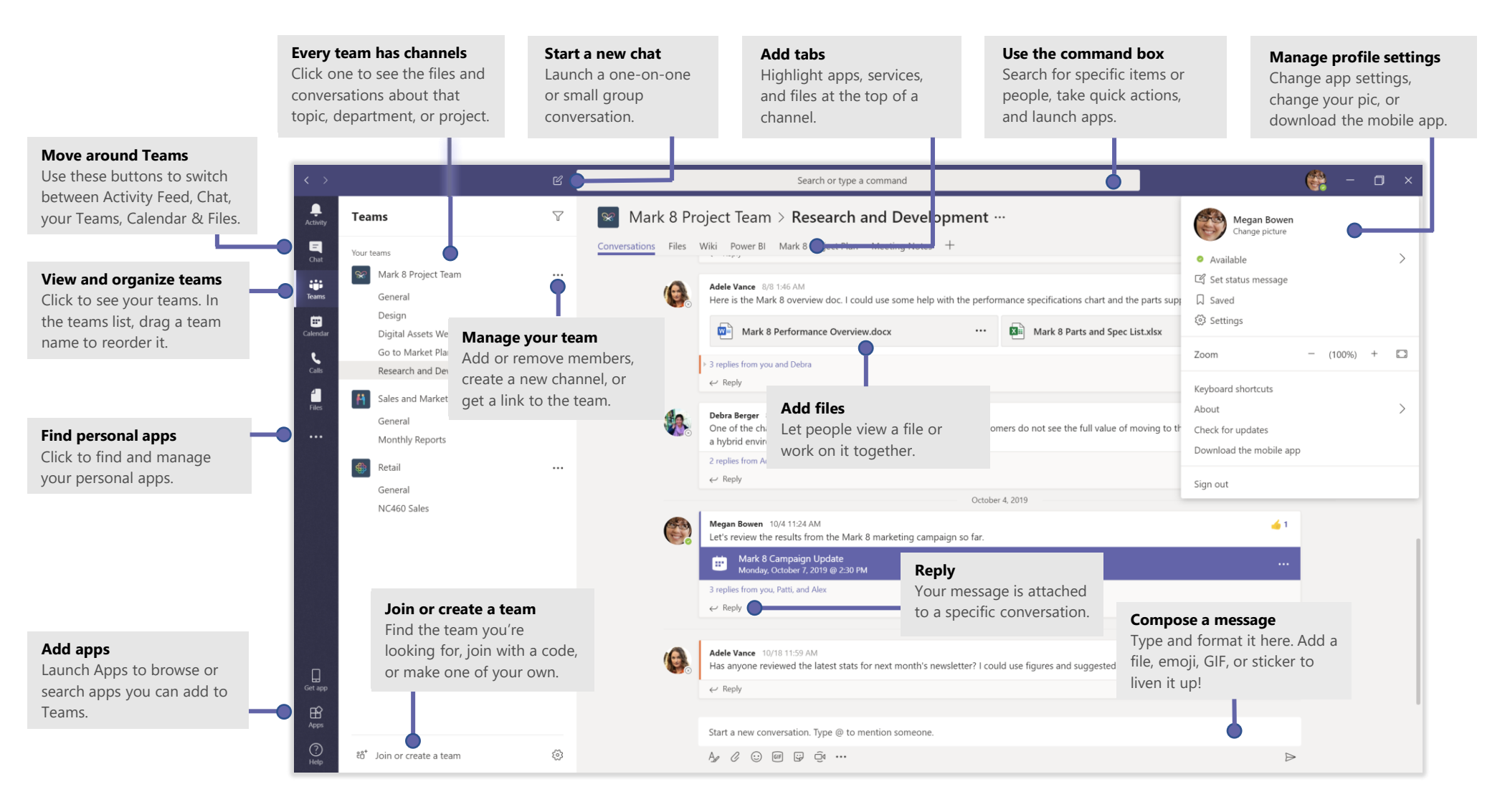

# Microsoft Teams

# Sign in

In Windows, click **Start : Nicrosoft Teams**. On Mac, go to the **Applications** folder and click **Microsoft Teams**. On mobile, tap the **Teams** icon. Then sign in with your Office 365 username and password. (If you're using Teams free, sign in with that username and password.)

| Microsoft                                             |  |
|-------------------------------------------------------|--|
| Sign in                                               |  |
| Email, phone, or Skype                                |  |
| Next                                                  |  |
|                                                       |  |
| No account? Create one!                               |  |
| No account? Create one!<br>Can't access your account? |  |
| No account? Create one!<br>Can't access your account? |  |

### Start a conversation

*With the whole team...* Click **Teams** <sup>2</sup><sup>(3)</sup>, pick a team and channel, write your message, and click **Send >**.

With a person or group... Click **New chat**  $\mathbb{C}$ , type the name of the person or group in the **To** field, write your message, and click **Send**  $\geq$ .

| replies from Franz, Giselle, and Inna                                                                                                    |
|----------------------------------------------------------------------------------------------------|
| Kadji Bell 9:50 AM<br>I thought the client wanted to include a section about the buy one get one offer<br>as well? Originally it was slated for August but she mentioned she got the budge<br>P Reply |
| tart a new conversation, use @ to mention someone                                                                                                    |
|                                                                                                    |

# Pick a team and channel

A *team* is a collection of people, conversations, files, and tools—all in one place. A *channel* is a discussion in a team, dedicated to a department, project, or topic. Click **Teams** and select a team. Pick a channel to explore the **Conversations**, **Files**, and other tabs.

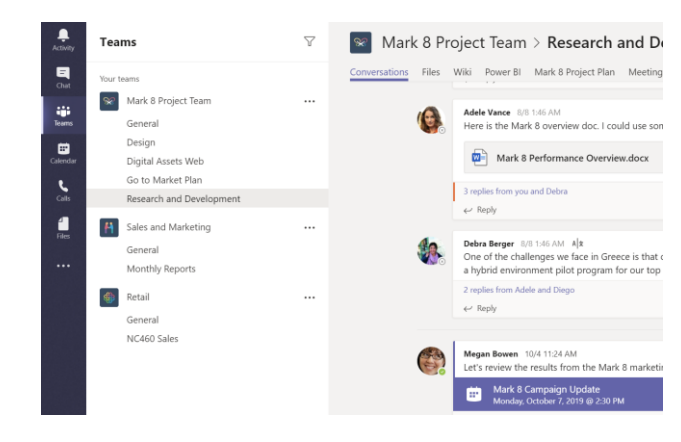

# Start a meeting

Click **Meet now** dunder the area where you type a message to start a meeting in a channel. (If you click **Reply**, then **Meet now** d, the meeting is based on that conversation.) Enter a name for the meeting, then start inviting people.

| Ū₫      | Meeting  | g ended:  | 19m 2                  | 9s             |
|---------|----------|-----------|------------------------|----------------|
| ← Re    | olv      |           |                        |                |
| - 10    | 20       |           |                        |                |
|         |          |           |                        |                |
|         |          |           |                        |                |
|         |          | 1         | - <del>14</del> 00-000 | <u> </u>       |
| Start a | new conv | /ersation | . Ivpe                 | a to mention s |